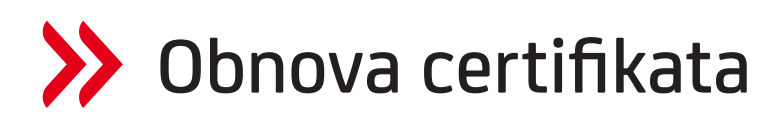

Preduvjet za obnovu certifikata je uspješno instalirana Signergy aplikacija, koju možete pronaći na web stranici <u>www.unicredit.ba</u>, u dijelu u kojem su smješteni dokumenti i linkovi za e-ba Plus aplikaciju. > <u>https://www.unicredit.ba/ba/poduzetnici/proizvodi\_i\_usluge/internet\_bankarstvo2.html#linkovizapreuzimanjea</u> <u>plikacije</u>

Da bi se pokrenula obnova certifikata potrebno je otvoriti link https://www.unicreditbank.ba/ebank/registracija/

Otvara se ekran, na kojem je potrebno odabrati opciju "Obnavljanje certifkata e-ba Plus korisnika".

| 🖝 Odabir tipa registracije 🗙 🕂                                                                                                    | - σ ×         |
|----------------------------------------------------------------------------------------------------|---------------|
| ← → C △ ( a unicreditionk.ba/ebank/registracija)                                                                                    | e \$ \$ 🖬 🛎 i |
| Retra e-las      Imported     Imported                                                                                              |               |
| ✓ UniCredit Bank                                                                                                    |               |
| ODABIR TIPA REGISTRACIJE                                                                                                    |               |
| Registracija novih e-ba Plus korisnika                                                                                              |               |
| Obnavljanje certifikata e-ba Plus korisnika                                                                                         |               |
| Kako Vam možemo pomoći?                                                                                                    |               |
| ) Trebate li dodatne informacije ili pomoć pri korištenju - nazovite nas na telefonski broj<br>+387 36 289 900 (vanjski dobavlijać) |               |
|                                                                                                    |               |

Zatim pokrenite Signergy i odaberite Nastavi.

| C 🏠 🔒 unicreditbank.ba/ebank/reizdavanie                                                                                                    | BH/                                                                                                    | E 2 7 1                     |
|----------------------------------------------------------------------------------------------------|----------------------------------------------------------------------------------------------------|-----------------------------|
| e-ba Dimonifed                                                                                                    |                                                                                                    |                             |
| a na 💴 subarata                                                                                                    | Želite li otvoriti aplikaciju SignErgy 32bit Windows?                                                                                                    |                             |
|                                                                                                    | https://www.unicreditbank.ba želi otvoriti ovu aplikaciju.                                                                                                    |                             |
| 💋 UniCredit Bank                                                                                                    | Uvijek dopusti da www.unicreditbank.ba otvara veze ove vrste u povezanoj aplikaciji                                                                                                    |                             |
|                                                                                                    |                                                                                                    |                             |
|                                                                                                    | Otvori aplikaciju SignTrgy 32bit Windows Odustani                                                                                                    |                             |
| <ul> <li>Dodatne informacije ili pomoć<br/>pri korištenju e-ba Plus:</li> </ul>                                                                                                    | OBNAVLJANJE CERTIFIKATA E-BA PLUS KORISNIKA                                                                                                    |                             |
| Help desk-                                                                                                    |                                                                                                    |                             |
| +387 36 289 900 (vanjski dobavljač)                                                                                                    |                                                                                                    |                             |
|                                                                                                    | •••                                                                                                    |                             |
|                                                                                                    | Pokretanje kripto podrške                                                                                                    |                             |
|                                                                                                    |                                                                                                    |                             |
|                                                                                                    |                                                                                                    |                             |
|                                                                                                    |                                                                                                    |                             |
|                                                                                                    |                                                                                                    |                             |
|                                                                                                    |                                                                                                    |                             |
|                                                                                                    |                                                                                                    |                             |
|                                                                                                    |                                                                                                    |                             |
| wijanje certifikata e-ba Plus : 🗙 🕂                                                                                                    |                                                                                                    | v =                         |
| výjanje certifikata e-ba Plun 🗴 🕂<br>C 🙆 🔒 unicreditbank,ba/ebank/reizdavanje                                                                                                    | 84/                                                                                                    | v -<br>ピ文 \$ □              |
| vijanje centifikata e-ba Pun x +<br>C 🏠 🖨 unicredifibanik/ba/ebanik/reizdavanje<br>e-ba 📑 Imported                                                                                                    | 84/                                                                                                    | ✓ - ピ☆ 第 □                  |
| vijanje certifikata e-ba Plun x +<br>C û e unicreditbank/ba/ebank/reizdavanje<br>e-ba i imported                                                                                                    | 84/                                                                                                    | v =<br>⊻ ☆ <b>≱ ⊡</b>       |
| vijanje centifikata e ba Fur x +<br>C () () unicreditkank ba (v bank/vicidavanje<br>e ba () inported                                                                                                    | BH/                                                                                                    | (* = )<br>(* 全 <b>為 日</b>   |
| výprigr certifikata e ba Pur x +<br>C û e unicreditbank/a/ebank/reizdavanje<br>e ba inported<br>ViniCredit Bank                                                                                                    | BHV                                                                                                    | v -<br>企 会 <b>为 日</b>       |
| vijarge certifikata e-ba Pur x +<br>C                                                                                                    | BH/                                                                                                    | ं –<br>छे के <b>के D</b>    |
| vijerg certifikata «ba Piu x +<br>C                                                                                                    |                                                                                                    | ं -<br>20 के <b>के प्रि</b> |
| vijanje centifikata e-ba Piur x +<br>C                                                                                                    | OBNAVLJANJE CERTIFIKATA E-BA PLUS KORISNIKA                                                                                                    | (文 平 )<br>(2 文 <b>本</b> 日   |
| vijarje certifikate e ba Flur x +<br>C                                                                                                    | OBNAVLJANJE CERTIFIKATA E-BA PLUS KORISNIKA                                                                                                    | v -<br>2 ☆ <b>為 □</b>       |
| výprje certifikate e ba Plu: x + C                                                                                                    | OBNAVLJANJE CERTIFIKATA E-BA PLUS KORISNIKA                                                                                                    | - × -<br>2 文 <b>次 口</b>     |
| vijorgr certifikata e-ba Plu: x +<br>C û e unicreditbank/balebank/reicdavanje<br>e-ba e Imported<br>✓ UniCredit Bank<br>→ Dodatne informacije ili pomoć<br>pri korištenju e-ba Plus:<br>Help desk:<br>+387 36 289 900 (vanjski dobavljač) | OBNAYLJANJE CERTIFIKATA E-BA PLUS KORISNIKA<br>Provjera kartice / USB Key-a                                                                                                    | ✓ - 送 ☆ 為 □                 |
| vijerje certifikate e ba Flur x +<br>C                                                                                                    | OBNAVLJANJE CERTIFIKATA E-BA PLUS KORISNIKA<br>Provjera kartice / USB Key-a                                                                                                    | (v) = )<br>(c) 文 <b>为 日</b> |
| vijarje certifikate e ba Flur x +<br>C                                                                                                    | OBNAVLJANJE CERTIFIKATA E-BA PLUS KORISNIKA<br>Provjera kartice / USB Key-a                                                                                                    | ✓ - ○                       |
| vijerje certifikate e ba Plu x +<br>C  i unicreditank:balvebank/vietzdavanje<br>UniCredit Bank<br>Dodatne informacije til pomoć<br>pri korištenju e-ba Plus:<br>Help desk:<br>+387 36 289 900 (vanjski dobavljač)                         | OBNAVLJANJE CERTIFIKATA E-BA PLUS KORISNIKA Provjera kartice / USB Key-a 05 2a obravljanje certifikata stavite karticu / USB Key u čitač i pritipnite                                            | - →<br>2 ☆ 第 □              |
| výsrye certifikata e ba Plu x +                                                                                                    | BH/<br>OBNAVLJANJE CERTIFIKATA E-BA PLUS KORISNIKA<br>Provjera kartice / USB Key-a<br>(0%<br>Za obnavljanje certifikata stavite karticu / USB Key u čitač i pritisnite<br>Nastavi <sup>*</sup> . | - × -<br>2 ☆ 第 🛛            |
| vijerje certifikate e ba Flur x +<br>C                                                                                                    | OBNAVLJANJE CERTIFIKATA E-BA PLUS KORISNIKA Provjera kartice / USB Key-a                                                                                                    | (¥ = )<br>(G ☆ <b>為 [</b> ] |
| vijørje certifikate eta Plur x +<br>C                                                                                                    | OBNAVLJANJE CERTIFIKATA E-BA PLUS KORISNIKA Provjera kartice / USB Key-a  Cot Za obnavljanje certifikata stavite karticu / USB Key u čitač i pritisnite TNastavi*. Nastavi                       | ○ ☆ 第 □                     |
| vijerje certifikate e ba Fux x +<br>C                                                                                                    | BH/<br>OBNAVLJANJE CERTIFIKATA E-BA PLUS KORISNIKA<br>Provjera kartice / USB Key-a<br>(%<br>Za obnavljanje certifikata stavite karticu / USB Key u čitač i pritisnite<br>Nastavi".               |                             |
| výsrya certifikata e ba Pur x +<br>C                                                                                                    | BH/<br>OBNAYLJANJE CERTIFIKATA E-BA PLUS KORISNIKA<br>Provjera kartice / USB Key-a<br>(06<br>Za obnavljanje certifikata stavite karticu / USB Key u čitač i pritisnite<br>Nastavi <sup>*</sup> . | -<br>☆ ★ □                  |

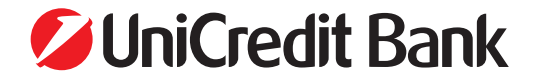

Unesite PIN i odaberite Potvrdi na ekranu Signergy aplikacije.

|                                                                                 | ebry                                                    |                                                                           | E X # U |
|---------------------------------------------------------------------------------|---------------------------------------------------------|---------------------------------------------------------------------------|---------|
| UniCredit Bank                                                                  |                                                         | Stranica ne reagira Motete pričelati da počne reagirati ili je zatvoriti. |         |
| <ul> <li>Dodatne informacije ili pomoć<br/>pri korištenju e-ba Plus:</li> </ul> | OBNAVLJANJE CERTIFIKATA E-B/                            | Čekuj Zetvori stranicu                                                    |         |
| Help desk:<br>+387 36 289 900 (vanjski dobavljač)                               | Provjera kartice / USB Key-a                            | 🞗 Dábir cettilata 🕱                                                       |         |
|                                                                                 | 0%                                                      | SignErgy 🔒                                                                |         |
|                                                                                 | Za obnavljanje certifikata stavite kartic<br>"Nastavi". | cu / U                                                                    |         |
|                                                                                 | Nastavi                                                 | 07100051000127<br>Sergisli broj: 2550311abedc2074e540051def5c3c217f5e41a  |         |
|                                                                                 |                                                         | 201                                                                       |         |
|                                                                                 |                                                         | Petvrd Ddusten                                                            |         |

Zatim odaberite Nastaviti, nakon čega će se pokrenuti faza zapisa certifikata na USB key / stick.

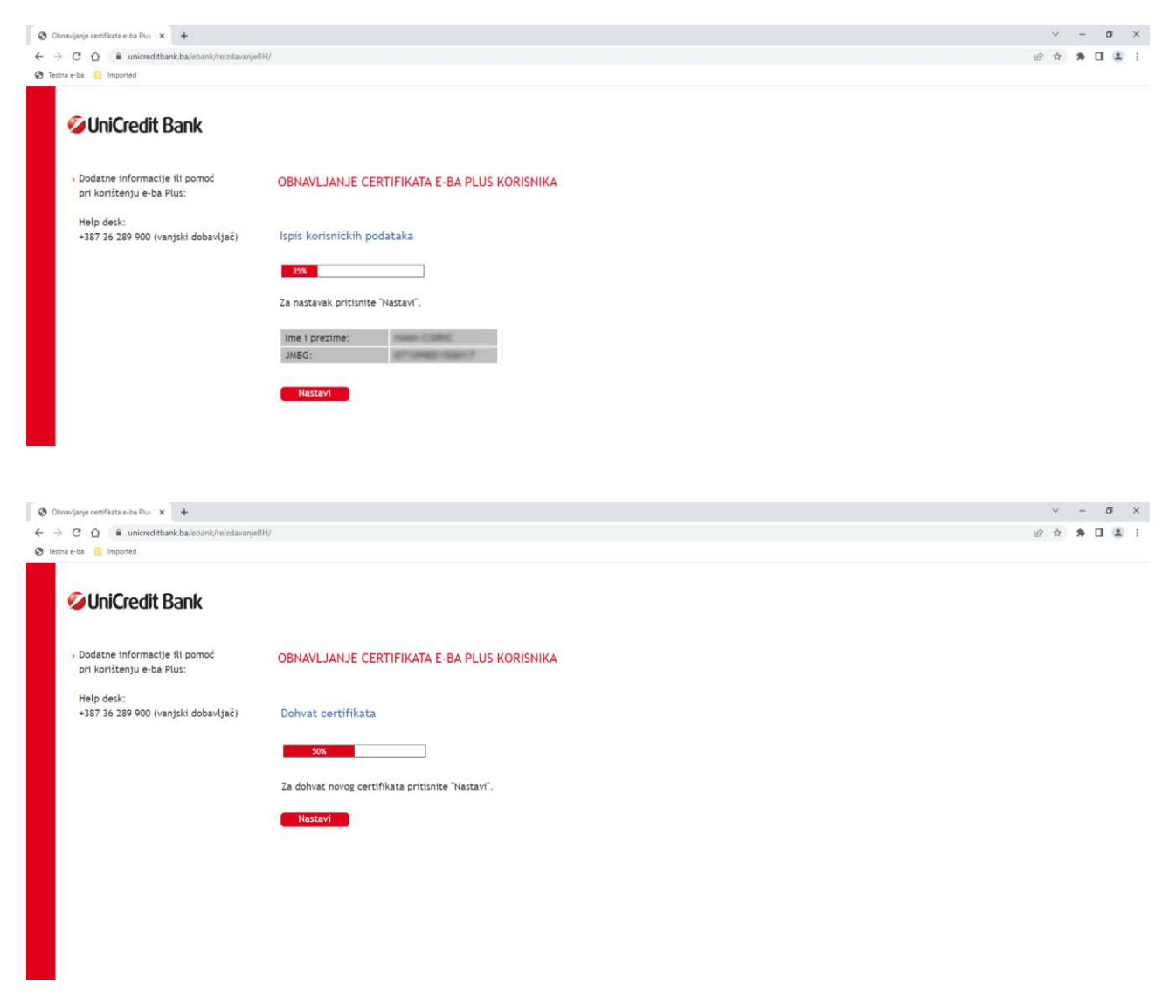

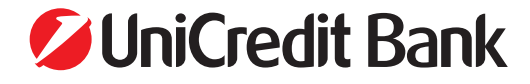

| bnavljanje certifikata e-ba Plus 🗴 🕂     |                                                                   | v   |   | ø |  |
|------------------------------------------|-------------------------------------------------------------------|-----|---|---|--|
| C 🟠 🔒 unicreditbank.ba/ebank/reizdavanje | H/                                                                | ピ 幸 | * |   |  |
| tna e-ba 🧧 Imported                      |                                                                   |     |   |   |  |
|                                          |                                                                   |     |   |   |  |
| UniCredit Bank                           |                                                                   |     |   |   |  |
|                                          |                                                                   |     |   |   |  |
| Dodatne informacije ili pomoć            |                                                                   |     |   |   |  |
| pri korištenju e-ba Plus:                | ODNAVLJANJE CERTIFIKATA E-DA PLUS KURISNIKA                       |     |   |   |  |
| Help desk:                               |                                                                   |     |   |   |  |
| +387 36 289 900 (vanjski dobavljač)      | Pohrana certifikata                                               |     |   |   |  |
|                                          |                                                                   |     |   |   |  |
|                                          | 1276                                                              |     |   |   |  |
|                                          | Za pohranu certifikata na karticu / USB Key pritisnite "Nastavi". |     |   |   |  |
|                                          |                                                                   |     |   |   |  |
|                                          | Nastavi                                                           |     |   |   |  |
|                                          |                                                                   |     |   |   |  |
|                                          |                                                                   |     |   |   |  |

Nakon zapisa certifikata otvorit će se ekran na kojem se potvrđuje da je proces obnove certifikata završen, te je potrebno USB stick/key odspojiti i ponovo spojiti i logirati se u aplikaciju.

| avljanje certifikata e-ba Plus 🗙 🕂                                                   |                                                                                                    | v - 0     |
|--------------------------------------------------------------------------------------|----------------------------------------------------------------------------------------------------|-----------|
| C 🏠 🔒 unicreditbank.ba/ebank/reizdavanje                                             | H/                                                                                                    | 년 ☆ 🎓 🖬 😩 |
| a e-ba 📋 Imported                                                                    |                                                                                                    |           |
| 🖉 UniCredit Bank                                                                     |                                                                                                    |           |
| <ul> <li>Dodatne informacije ili pomoć</li> <li>pri korištenju e-ba Plus:</li> </ul> | OBNAVLJANJE CERTIFIKATA E-BA PLUS KORISNIKA                                                                 |           |
| Help desk:<br>+387 36 289 900 (vanjski dobavljač)                                    | Završetak procesa obnavljanja certifikata                                                                   |           |
|                                                                                      | 100%                                                                                                    |           |
|                                                                                      | Novi certifikat pohranjen na karticu / USB Key omogućuje vam nastavak<br>korištenja e-ba Plus bankarstva.   |           |
|                                                                                      | Prije ponovnog koništenja e-ba Plus bankarstva potrebno je karticu / USB Key<br>odspoliti i ponovno spoliti |           |

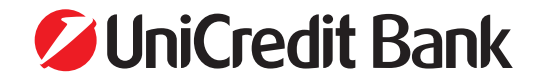